## 自來水事業技術人員考驗報名系統操作手冊

| 證照審查網路報名 |          |                                 |               |  |
|----------|----------|---------------------------------|---------------|--|
|          | 步驟       | 說明                              | 備註            |  |
| 步驟一      | 下載考驗簡章及附 | 下載考驗簡章及附件並詳讀內容,決定               | 請參考簡章、考驗辦法、報考 |  |
|          | 件、相關報名表  | 報考資格、考驗方法(筆試測驗或證照審              | 資格及工作範圍表、相當科系 |  |
|          | 格、報名系統操作 | 查)、考驗類級(四類三級擇一)後才進入             | 所認定表、同等學力認定表、 |  |
|          | 手冊       | 報名系統。                           | 國家考試相關類科認定表等資 |  |
|          |          |                                 | ž ·           |  |
| 步驟二      | 開始網路報名   | 首先點選報名系統,選擇報名種類及梯               | 開放網路報名時間:請參考首 |  |
|          |          | 次,閱讀個人資料提供同意聲明後點選               | 頁說明。          |  |
|          |          | 同意,依序輸入姓名、國民身分證編                |               |  |
|          |          | 號、出生日期及圖示驗證碼,按 <mark>我要報</mark> |               |  |
|          |          | 名後進入報名系統。                       |               |  |
| 步驟三      | 選擇報名方式   | 1. 本年度已報名者, 輸入密碼後, 依            | 選擇「更正報名」進入網路報 |  |
|          |          | 個人需求選擇下列功能:                     | 名首頁後,若有任何更新修  |  |
|          |          | (1) 更正報名(進入報名系統修改               | 正,報名系統僅保留最新輸入 |  |
|          |          | 原報名資料),資料開始審查                   | 資料。           |  |
|          |          | 後即不開放修改。                        |               |  |
|          |          | (2) 刪除報名(離開報名系統回首               |               |  |
|          |          | 頁)。                             |               |  |
|          |          | (3) 維持報名(列印報名資料)。               |               |  |
|          |          | 2. 如忘記密碼,可點選忘記密碼,系              |               |  |
|          |          | 統將自動寄發密碼至您之前填寫之                 |               |  |
|          |          | 個人電子信箱中。                        |               |  |
| 步驟四      | 選擇報考類級   | 1. 選擇報考類別,共有施工人員、管              | 本次報名每人限報考一類一  |  |
|          |          | 理人員、化驗人員、操作人員 4                 | 級,重複報名無效,不得申請 |  |
|          |          | 類,點選其中一項欲報考之類別。                 | 退費。           |  |
|          |          | 2. 選擇報考級別,共有甲級、乙級、              |               |  |
|          |          | 丙級 3 級,點選其中一項欲報考之               |               |  |
|          |          | 級別。                             |               |  |
|          |          | 3. 資料正確,即可按下一步。                 |               |  |
| 步驟五      | 選擇報考資格   | 1. 報名甲級人員:由公務人員高等考              | 非取得本年度考驗簡章附件  |  |
|          |          | 試及格、專門職業及技術人員高等                 | 「國家考試相關類科認定表」 |  |
|          |          | 考試及格、特種考試及格(三等以                 | 中表列類科及格證書或專業證 |  |
|          |          | 上),三擇一。                         | 照之一者,必須報名參加筆試 |  |
|          |          | 2. 報名乙級人員:公務人員普通考試              | 測驗。           |  |
|          |          | 及格、特種考試(四等),二擇一。                |               |  |
|          |          | 3. 報名丙級人員:技術十、環境保護              |               |  |

|     |        | 人員、升官等考試及格,三擇一。     |                 |
|-----|--------|---------------------|-----------------|
|     |        | 按下確認報名後,進入報名資料填寫(步  |                 |
|     |        | 驟六)。                |                 |
| 步驟六 | 填寫報名資料 | 1. 填寫個人基本資料         | 及格證書或專業證照類科(別)名 |
|     |        | (1) 密碼設定            | 稱、發證機關名稱:請輸入全   |
|     |        | (2) 通訊地址、E-mail 帳號  | 銜名稱。            |
|     |        | (3) 聯絡方式(電話)        |                 |
|     |        | 2. 依報考級別擇一填寫報考資格    |                 |
|     |        | (1) 甲級人員:公務人員或專門職業  |                 |
|     |        | 及技術人員高等考試或相當等級      |                 |
|     |        | 之特種考試相關類科及格證書種      |                 |
|     |        | 類名稱、類科名稱、發證機關及      |                 |
|     |        | 發證日期。               |                 |
|     |        | (2) 乙級人員:公務人員普通考試或  |                 |
|     |        | 相當等級之特種考試相關類科及      |                 |
|     |        | 格證書種類名稱、類科名稱、發      |                 |
|     |        | 證機關及發證日期。           |                 |
|     |        | (3) 丙級人員:(依不同及格證書擇  |                 |
|     |        | —)                  |                 |
|     |        | A. 取得其他政府機關考驗之相關    |                 |
|     |        | 專業證照類科及格證書類科名       |                 |
|     |        | 稱、級別、發證機關及發證日       |                 |
|     |        | 期。                  |                 |
|     |        | B. 升官等考試相關類科及格證書    |                 |
|     |        | 類科名稱、級別(薦任升簡        |                 |
|     |        | 任;委任升薦任)、發證機關       |                 |
|     |        | 及發證日期。              |                 |
|     |        | 3. 上傳身分證正反面及大頭照圖檔(套 |                 |
|     |        | 印報名資料正副表格使用),圖檔副    |                 |
|     |        | 檔名限制 JPG 檔,檔案大小限制   |                 |
|     |        | 1MB 以下,點選選擇檔案並挑選正   |                 |
|     |        | 確圖檔後,再點選檔案上傳,顯示     |                 |
|     |        | 檔案名稱即上傳成功;重覆操作檔     |                 |
|     |        | 案上傳則會覆蓋圖檔,另可點選下     |                 |
|     |        | 載查看已上傳之圖檔資料。        |                 |
| 步驟七 | 修改報名資料 | 若要修改報名資料,可重新填寫或加以   | 若無修改或修改完成報名資    |
|     |        | 修改,或點選回上頁修改。若無,則確   | 料,必須確認送出,始完成網   |
|     |        | 認送出報名資料(資料開始審查後即不開  | 路報名並儲存報名資料。     |
|     |        | 放修改)。               |                 |

| 步驟八      | 送出報名資料 | 確認個人基本資料及報考資格正確無誤        | 接著進入步驟九,列印報名資                |  |  |  |  |
|----------|--------|--------------------------|------------------------------|--|--|--|--|
|          |        | 後,按確定送出報名資料,即完成網路        | 老 。                          |  |  |  |  |
|          |        | 報名。                      |                              |  |  |  |  |
| 步驟九      | 列印報名資料 | 點選報名表(正表)、報名表(副表)、       | 報名費繳費單:列印後請自行                |  |  |  |  |
|          |        | 繳費證明單(黏貼)、寄送封面、報名費       | 至4大超商繳費或ATM 轉帳繳              |  |  |  |  |
|          |        | 繳費單,分別下載相關報名表件(pdf       | 費, <mark>繳費憑證</mark> 請影印並將其黏 |  |  |  |  |
|          |        | 檔),經檢視確認無誤後列印。(部份手       | 貼於繳費證明單(黏貼)表上。               |  |  |  |  |
|          |        | 機型號之瀏覽器無法下載成功時,請使        |                              |  |  |  |  |
|          |        | 用電腦進行下載。)                |                              |  |  |  |  |
| 步驟十      | 寄送報名表件 | 將報名表(正表)、報名表(副表)、繳       | 請核對報名表(正副表)之身分證              |  |  |  |  |
|          |        | 費證明單(黏貼)、報名費繳費單及其他       | 正反面影本及照片(限 1 年内拍             |  |  |  |  |
|          |        | 報名表格、證件影本等書面資料一併裝        | 攝)是否列印清晰,並簽名確認               |  |  |  |  |
|          |        | 入信封袋,貼上報名表件寄送封面,掛        | 資料無誤後,於期限前(郵戳日               |  |  |  |  |
|          |        | 號寄至試務辦理單位。               | 期為憑)掛號寄至報名處,如未               |  |  |  |  |
|          |        |                          | 依規定寄送或逾期,網路報名                |  |  |  |  |
|          |        |                          | 視為無效。                        |  |  |  |  |
| 報名系統其他功能 |        |                          |                              |  |  |  |  |
| 功能       |        | 說明                       | 備註                           |  |  |  |  |
| 操作指引     |        | 在資訊管理系統首頁,按各使用單元資        | 報名系統操作手冊為 pdf 檔。             |  |  |  |  |
|          |        | 料夾,可線上瀏覽各使用單元內資料         |                              |  |  |  |  |
|          |        | 檔,也可提供下載。報名系統之操作方        |                              |  |  |  |  |
|          |        | 法,請下載操作手冊。若無法開啟壓縮        |                              |  |  |  |  |
|          |        | 檔或閱讀 .doc 檔或 .pdf 檔,請先下載 |                              |  |  |  |  |
|          |        | 解壓縮軟體或閱讀軟體。              |                              |  |  |  |  |
| 忘記密碼     |        | 在報名系統中如忘記密碼,可點選忘記        | 所留 E-mail 帳號必須可收到信           |  |  |  |  |
|          |        | 密碼,系統將自動寄發密碼至您之前填        | 件,避免造成困擾。                    |  |  |  |  |
|          |        | 寫之個人電子信箱中。               |                              |  |  |  |  |
| 查詢報名資料   |        | 1. 完成網路報名後,在網路結束(關閉)     | 送出報名資料,於結束網路(關               |  |  |  |  |
|          |        | 報名系統(日期)之前,可隨時上網查        | 閉)報名系統(日期)之後,資訊              |  |  |  |  |
|          |        | 詢報名資料及列印報名表單。但在          | 管理系統已將您最後一次所確                |  |  |  |  |
|          |        | 結束網路(關閉)報名系統(日期)之        | 定送出的報名資料存檔。                  |  |  |  |  |
|          |        | 後,則以最後一次所確認送出的資          |                              |  |  |  |  |
|          |        | 料為準。                     |                              |  |  |  |  |
|          |        | 2. 於開放網路報名期間,進入「報名       |                              |  |  |  |  |
|          |        | 系統」,按報名類別,按「同意」個         |                              |  |  |  |  |
|          |        | 人資料提供使用聲明後,再輸入姓          |                              |  |  |  |  |
|          |        | 名、身分證編號及出生日期後,按          |                              |  |  |  |  |
|          |        | 下一步,即可查詢報名資料或列印          |                              |  |  |  |  |
|          |        | 已報名相關表件。                 |                              |  |  |  |  |

| 更正報名資料 | 若要修改已送出之報名資料,在報名期  | 重新填寫或修改後,報名系統 |
|--------|--------------------|---------------|
|        | 間時可重新操作系統,進入步驟三,輸  | 已將先前原有輸入資料刪除作 |
|        | 入原設定密碼後點選更正報名(進入系  | 廢,必須再次列印更正後的報 |
|        | 統),重新填寫或修改報名資料。(資料 | 名資料,先前所列印報名表資 |
|        | 開始審查後即不開放修改)       | 料已無效。         |
| 刪除報名資料 | 本系統經確認送出後,即無法刪除報名  |               |
|        | 資料,以進行後續資料審查,每年度報  |               |
|        | 名作業處理完畢後即會刪除全部報名資  |               |
|        | 料。                 |               |